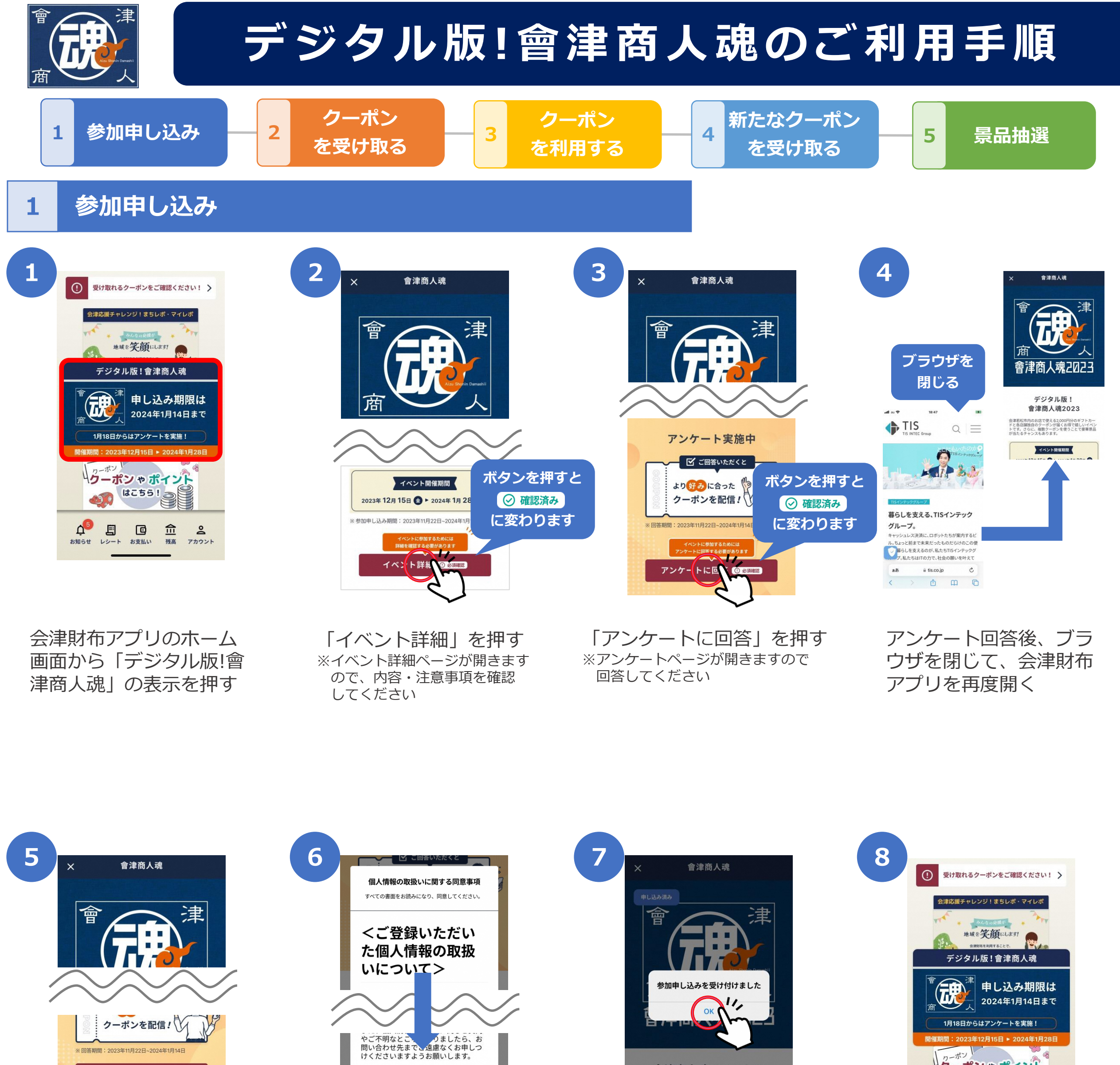

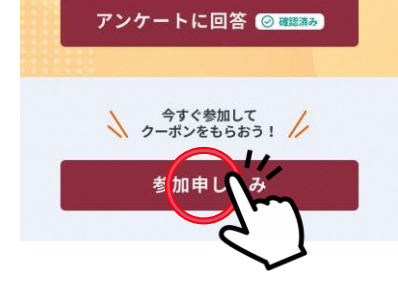

<お問い合わせ窓口> 会津若松市商店街連合会 Email:sishoren@blue.ocn.ne.jp 電話番号:0242-37-2789

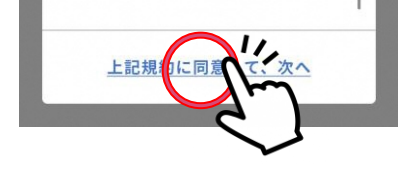

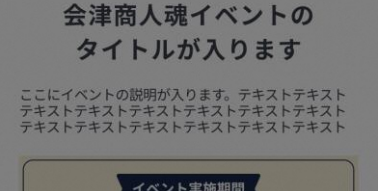

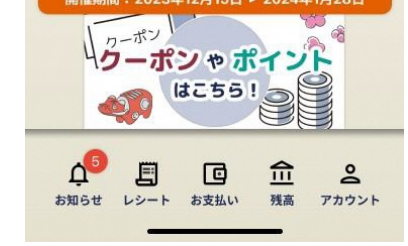

### 「参加申し込み」を押す

同意事項を下まで読み進 め、「上記規約に同意し て、次へ」を押す

「OK」を押す

# 参加申し込みが完了する と最初の画面に戻ります

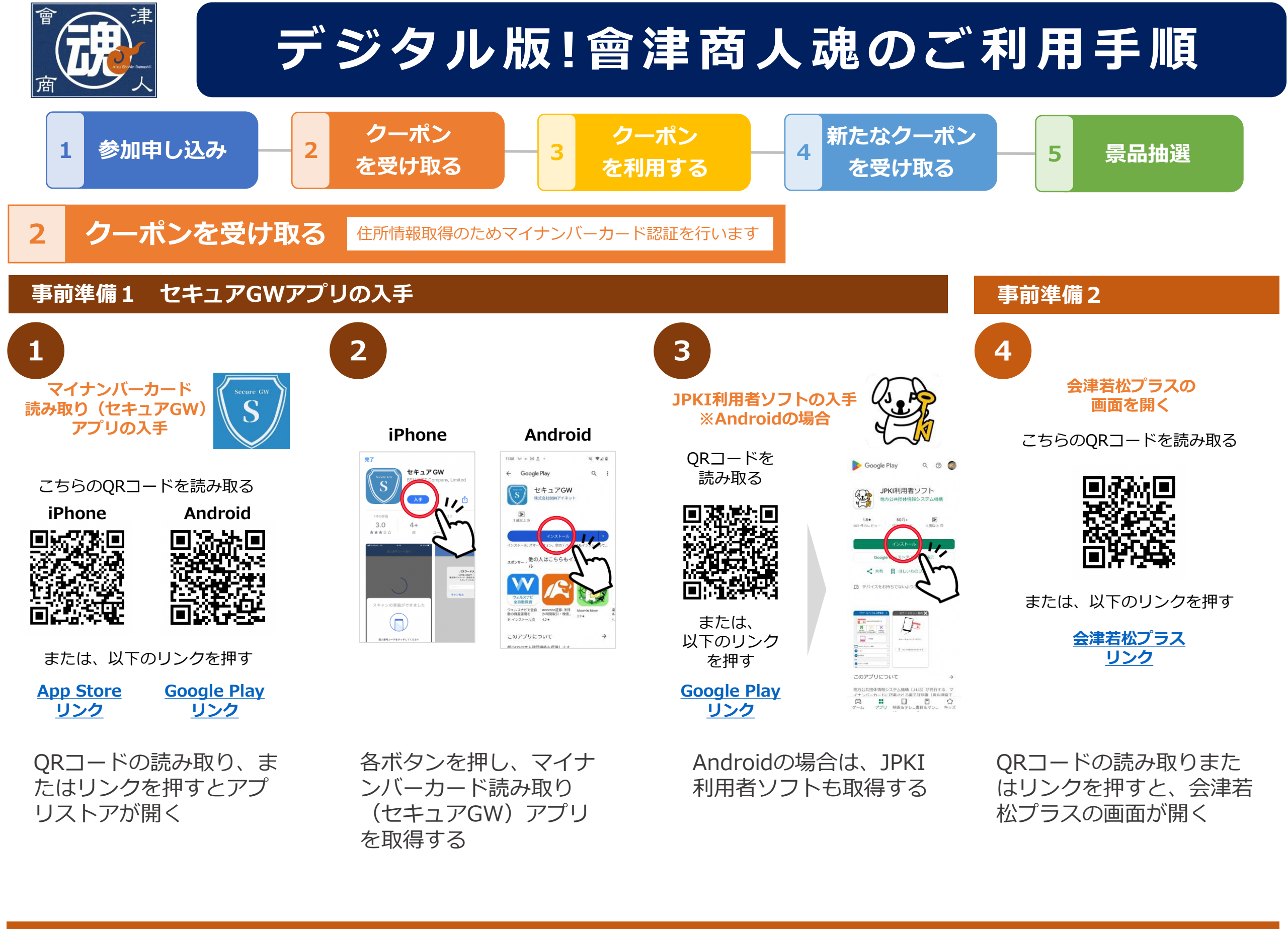

### 事前準備2 会津若松プラスのユーザー登録

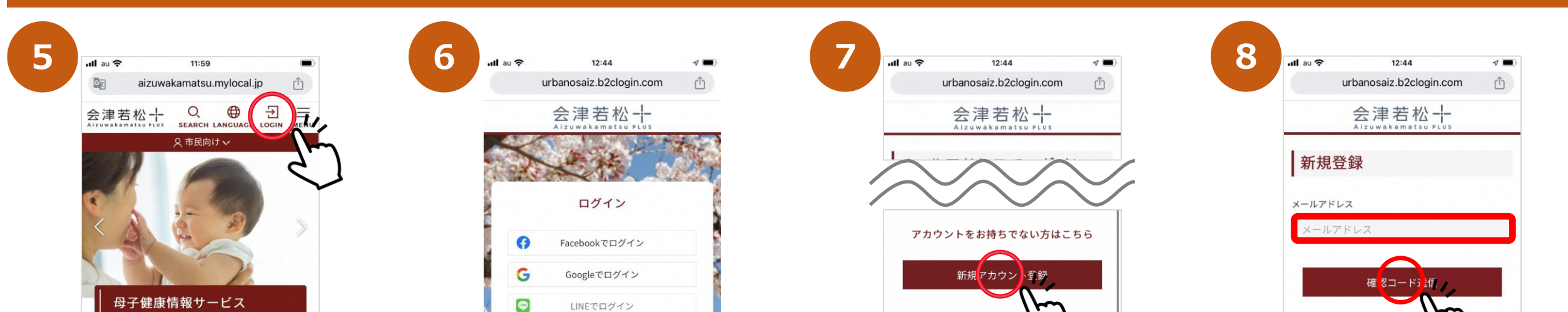

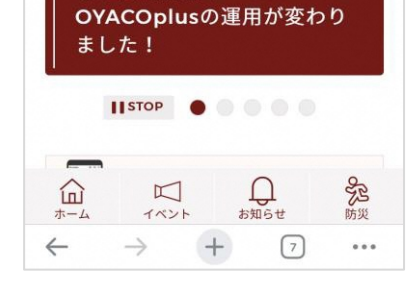

「LOGIN」を押す

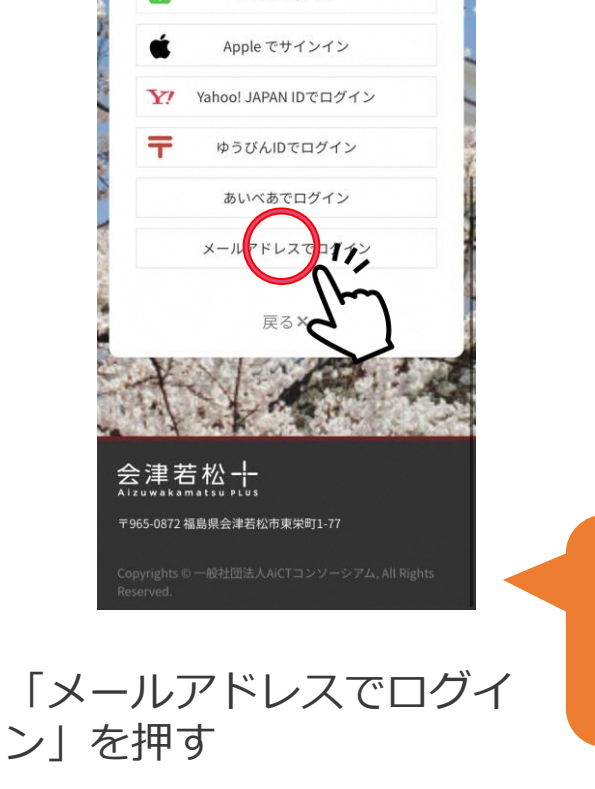

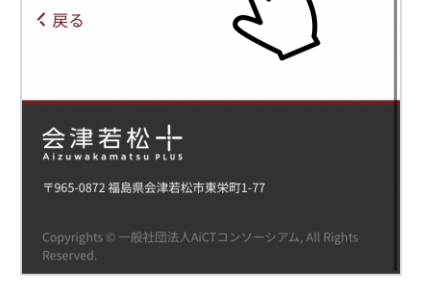

| 会津若松<br>Alzuwakamatsu Plus  | く戻る | < |  |
|-----------------------------|-----|---|--|
| 会津若松十<br>Alzuwakamatsu plus |     |   |  |

「新規アカウント登録」 を押す

### 「メールアドレス」を入力 し、「確認コード送信」を 押す

メールアドレス以外での登録も可能ですが 以降は、**メールアドレス**でユーザー登録 する手順を示します

次ページへ続く

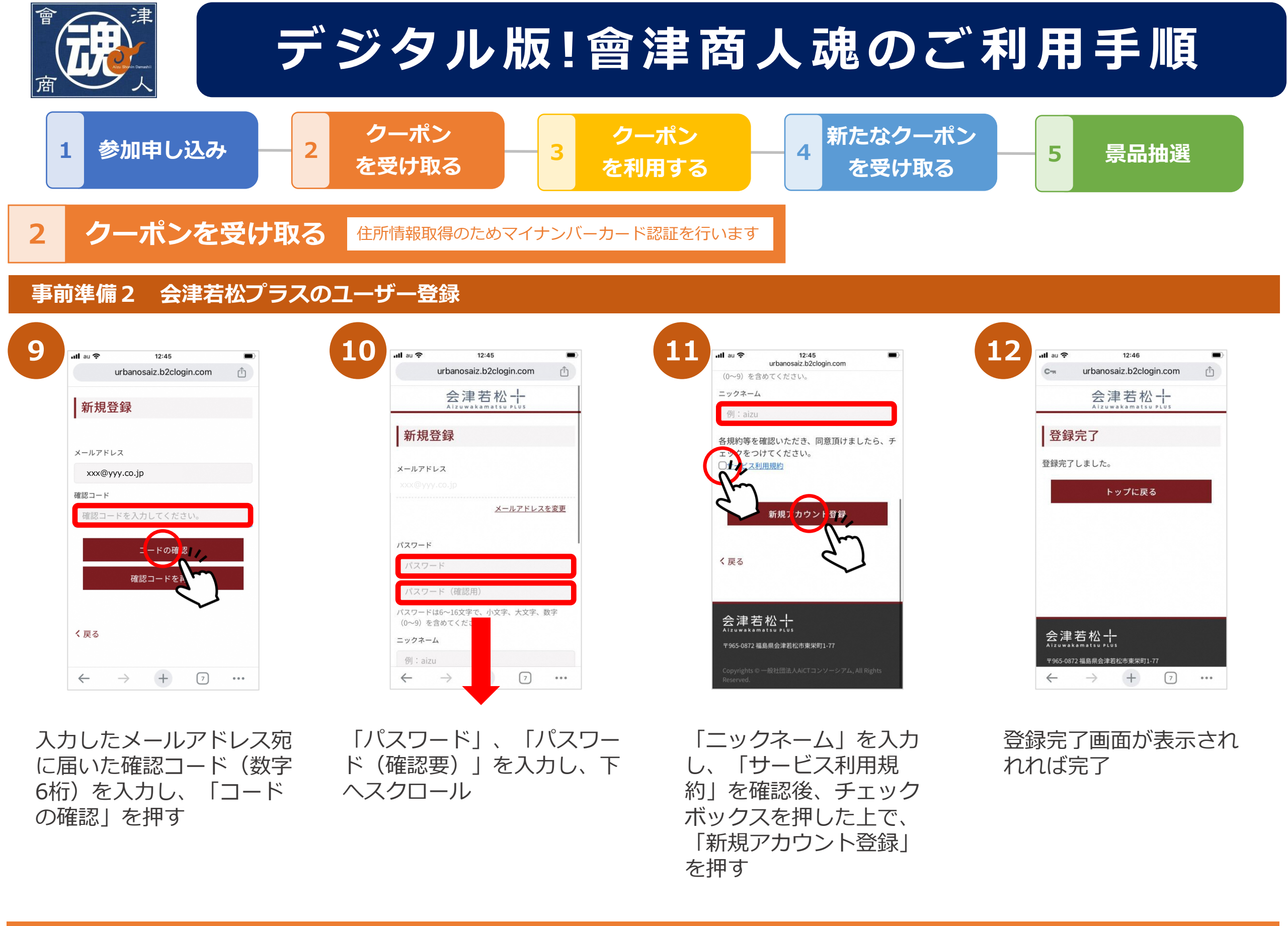

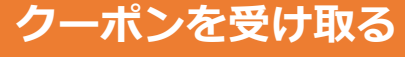

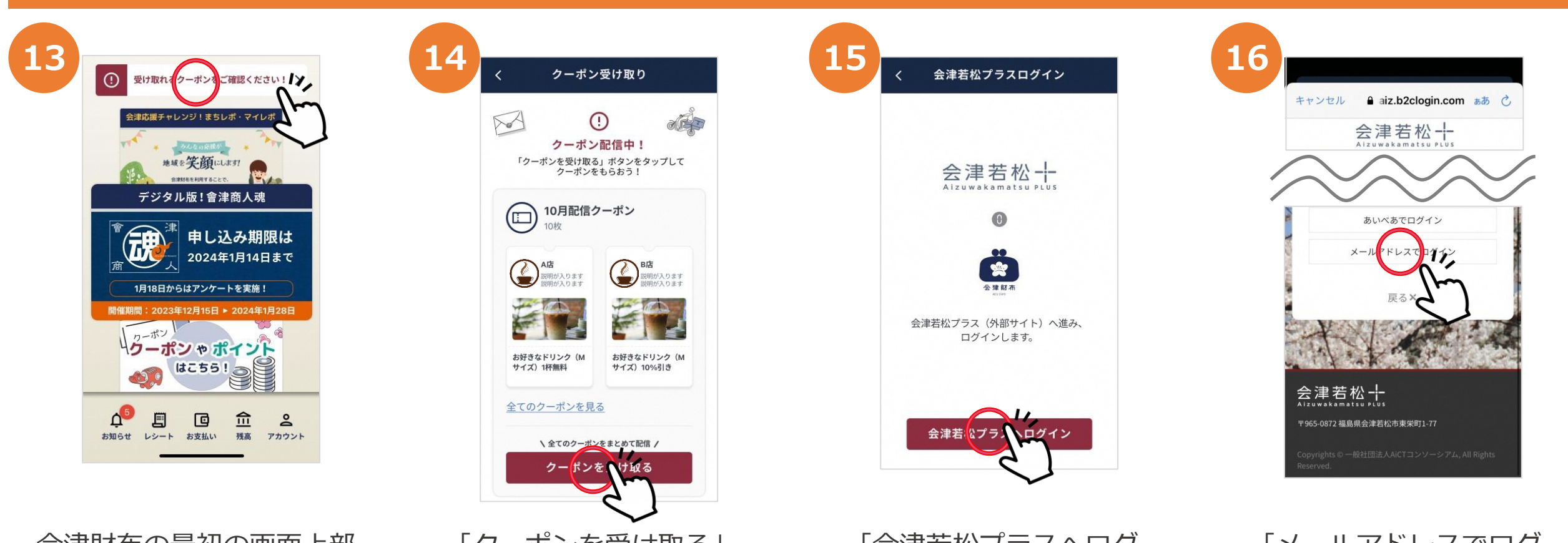

| C. S. C. LOW | 1.1                         |
|--------------|-----------------------------|
| Ĩ            | 会津若松十<br>Alzuwakamatsu plus |
|              | 〒965-0872 福島県会津若松市東栄町1-77   |
|              |                             |

会津財布の最初の画面上部 の「受け取れるクーポンを ご確認ください!」を押す

「クーポンを受け取る」 を押す

「会津若松プラスヘログ イン | を押す

「メールアドレスでログ イン」を押す

以降は、メールアドレスで ログインする手順を示します

次ページへ続く

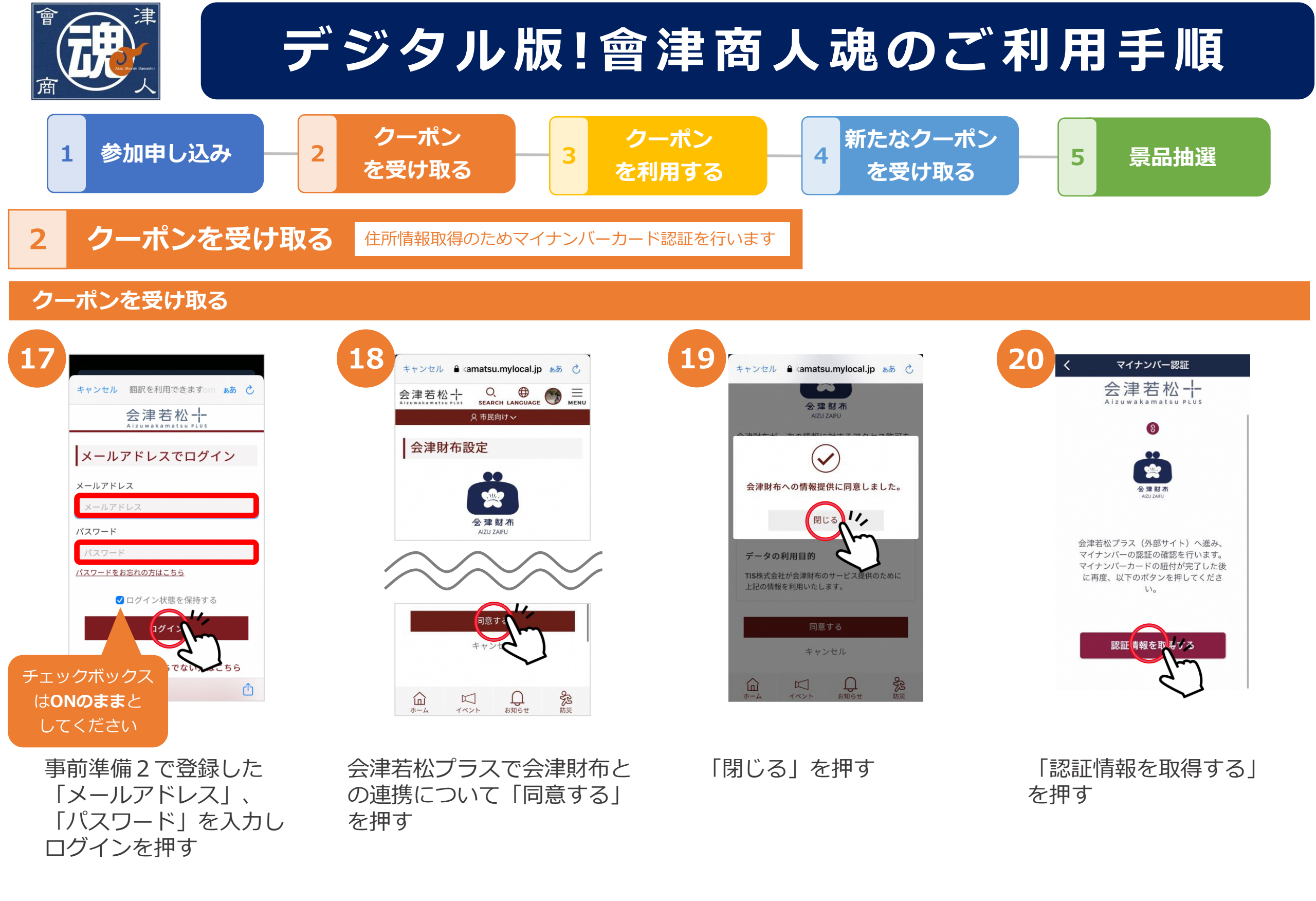

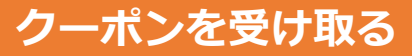

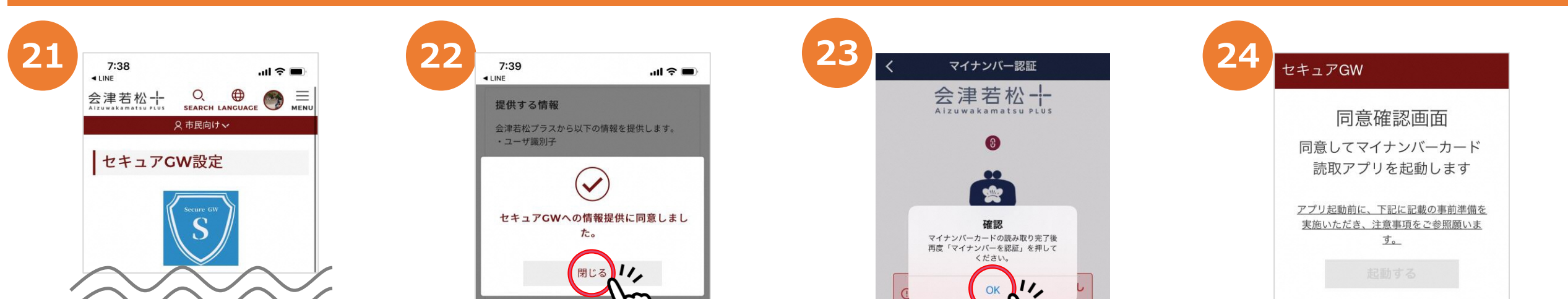

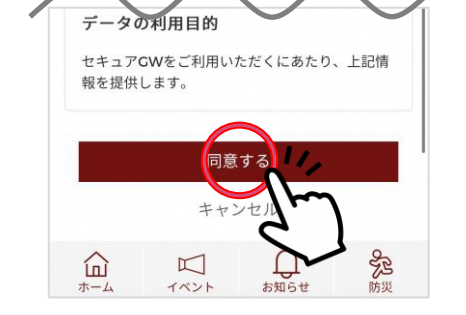

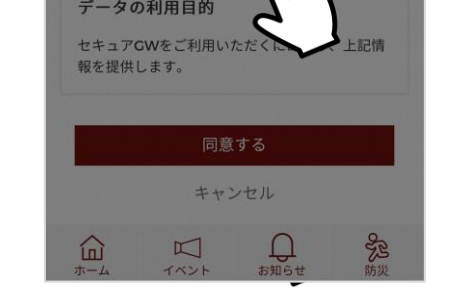

「閉じる」を押す

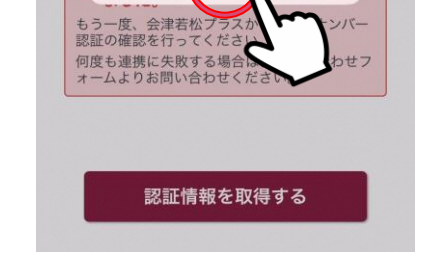

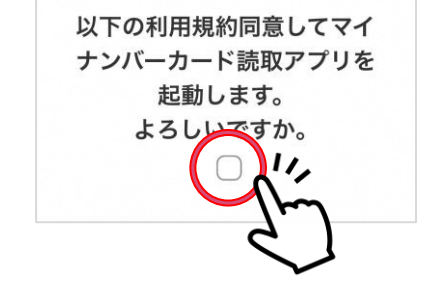

会津若松プラスでセキュア GWとの連携について「同意 する」を押す ※会津財布とセキュアGWが未連携の場合 のみ

### 「OK」を押し、会津若松プ ラスの画面を開く

利用規約同意のチェック ボックスを押す

次ページへ続く

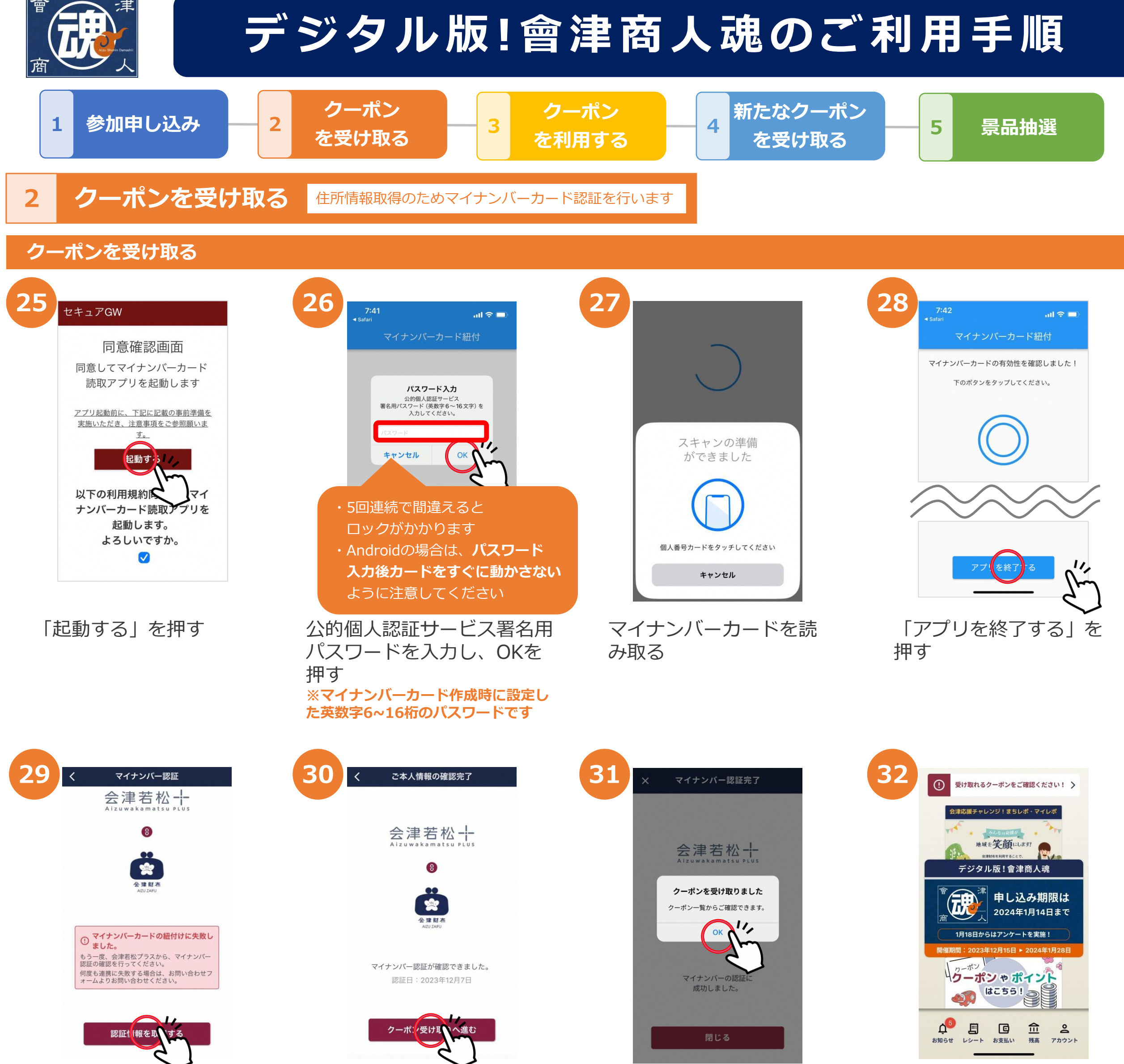

会津財布アプリを開き、再度 「認証情報を取得する」を押す 「クーポン受け取 りへ進む」を押す

#### 「OK」を押す

最初の画面に戻って完了

### 会津若松プラスとは 会津若松市のまち・ひと・しごと創生および

スマートシティの実証の一環として取り組み を開始した情報提供サービスです。

# セキュアGWとは

マイナンバーカードを利用した本人確認と、 会津若松市が保有する自己情報を本人同意に より会津若松プラスへ連携するサービスです

# デジタルギフトカードを利用する場合

# クーポンを利用する場合

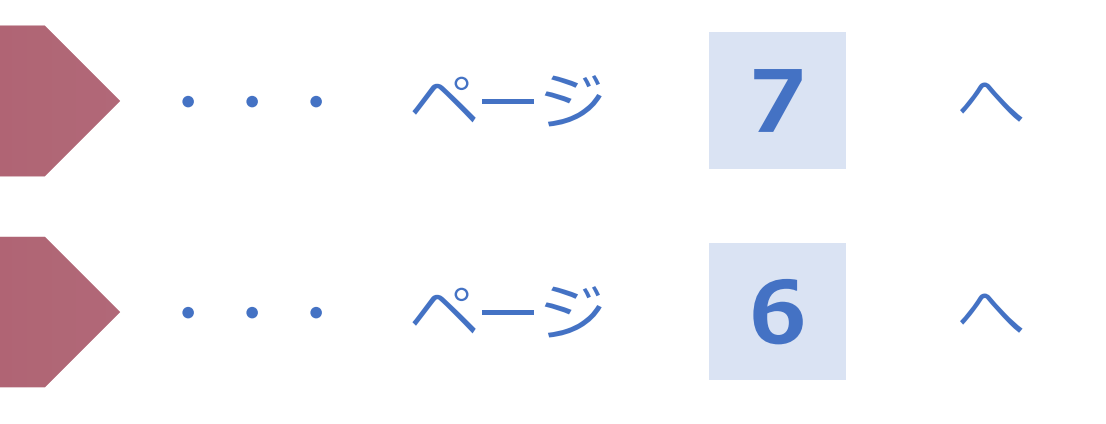

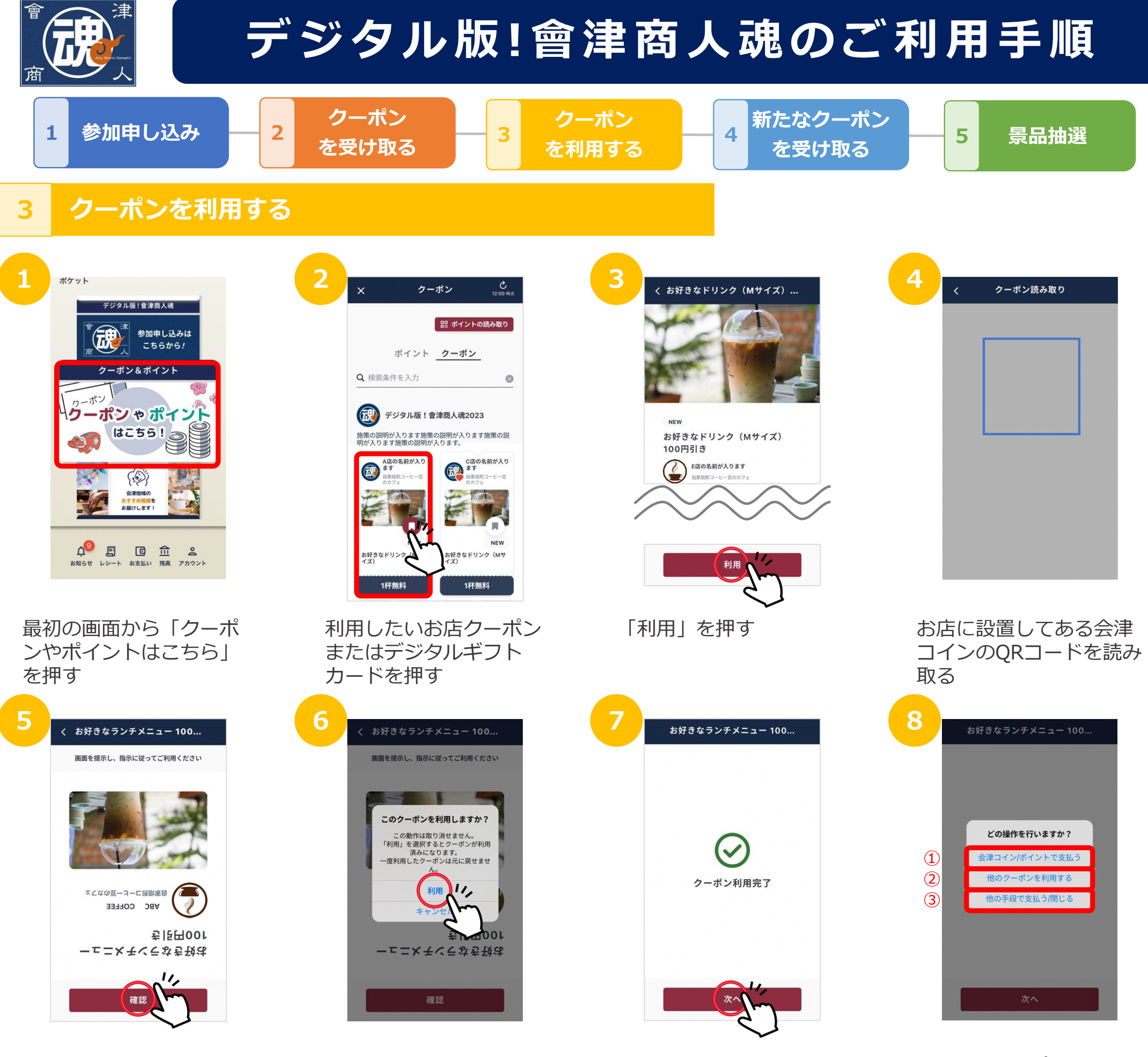

お店の人に画面を見せ、 「確認」を押す 「利用」を押す

「次へ」を押す

 
 会津コイン/ポイントで 支払う場合 → 9 へ

 他のクーポンを利用する 場合 → 14 へ

 現金など他の支払い手段 で支払う場合/終了する
 → 15 へ

 ※デジタルギフトカードを併用する場合 は、「③ 他のクーポンを利用する」を 選択

 プレミアムポイントでお支 払いする場合も

 「会津コイン/ポイント で支払う」を選択

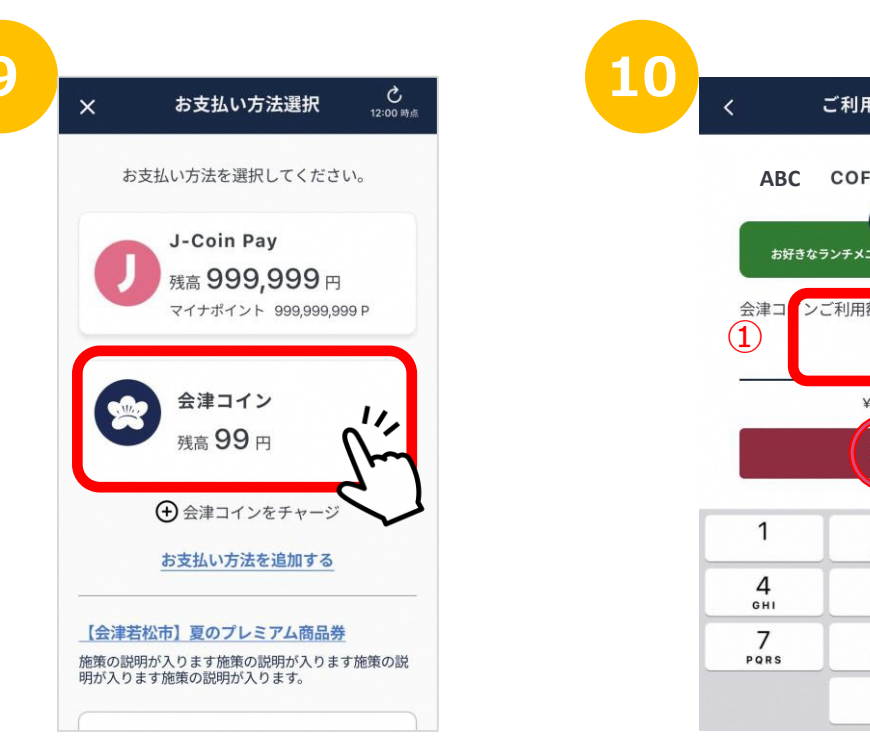

「会津コイン」を押す ※「会津コイン」で支払う場合 残高が足りない場合は銀行口座 からチャージしてください 
 く
 ご利用金額入力

 ABC COFFEE

 ()

 ()

 ()

 ()

 ()

 ()

 ()

 ()

 ()

 ()

 ()

 ()

 ()

 ()

 ()

 ()

 ()

 ()

 ()

 ()

 ()

 ()

 ()

 ()

 ()

 ()

 ()

 ()

 ()

 ()

 ()

 ()

 ()

 ()

①「金額」を入力し、
 「次へ」を押す

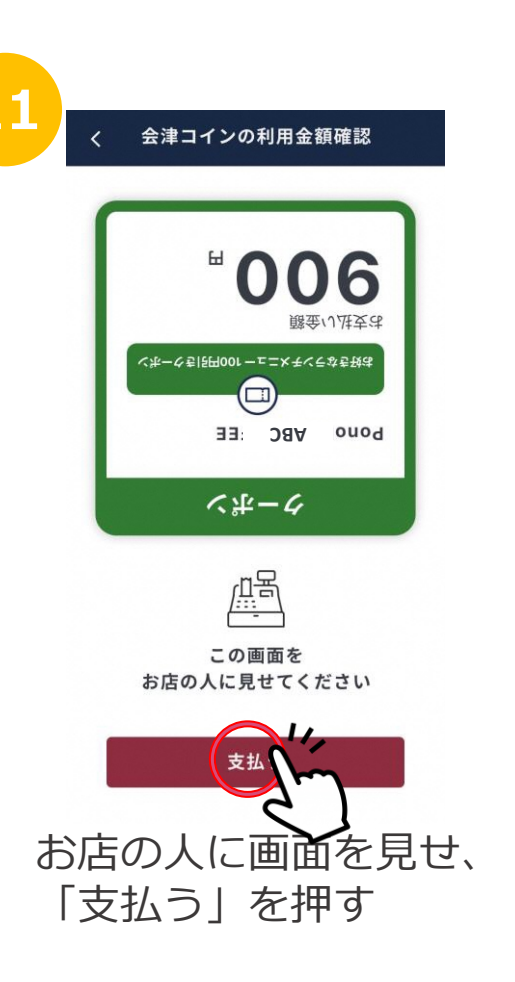

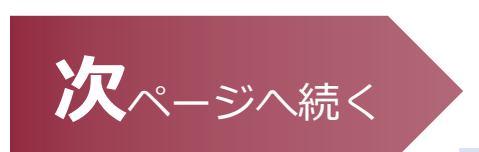

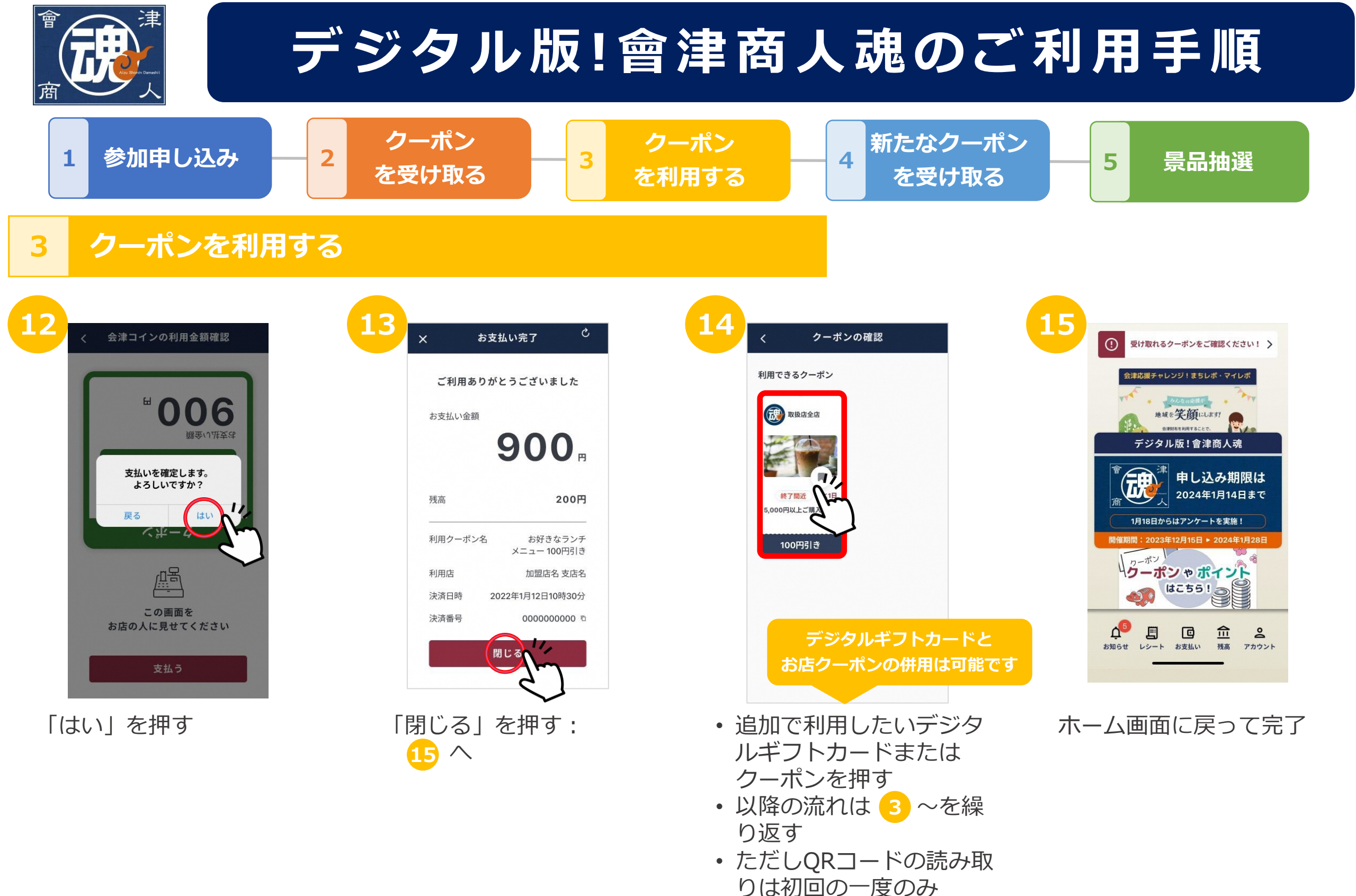

デジタルギフトカードを利用する場合 受け取れるクーポンをご確認ください! **亡** 12:00 時点 クーポン デジタルギフトカード ジタル版! 曾津商人魂 闘 ポイントの読み取り **D** 参加申し込みは ポイント クーポン こちらから! Q 検索条件を入力  $\otimes$ クーポン&ポイント カーポン デジタル版!會津商人魂2023 NEW クーポン ゃポイント 施策の説明が入ります施策の説明が入ります施策の説 明が入ります施策の説明が入ります。 デジタルギフトカード 1255! 1.000円

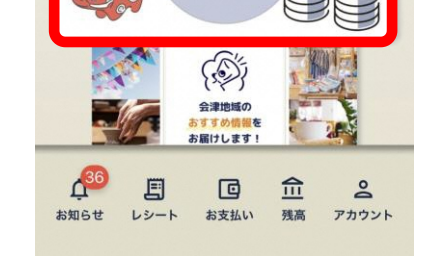

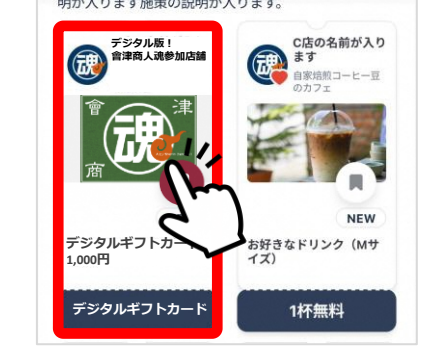

最初の画面から「クーポ ンやポイントはこちら」 を押す

### デジタルギフトカードを 押す

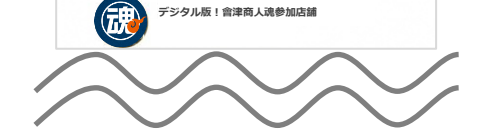

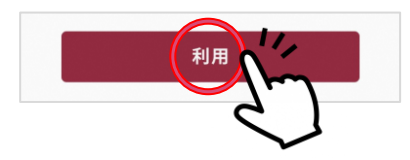

 「利用」を押す
 以降の流れは「クーポン を利用する」

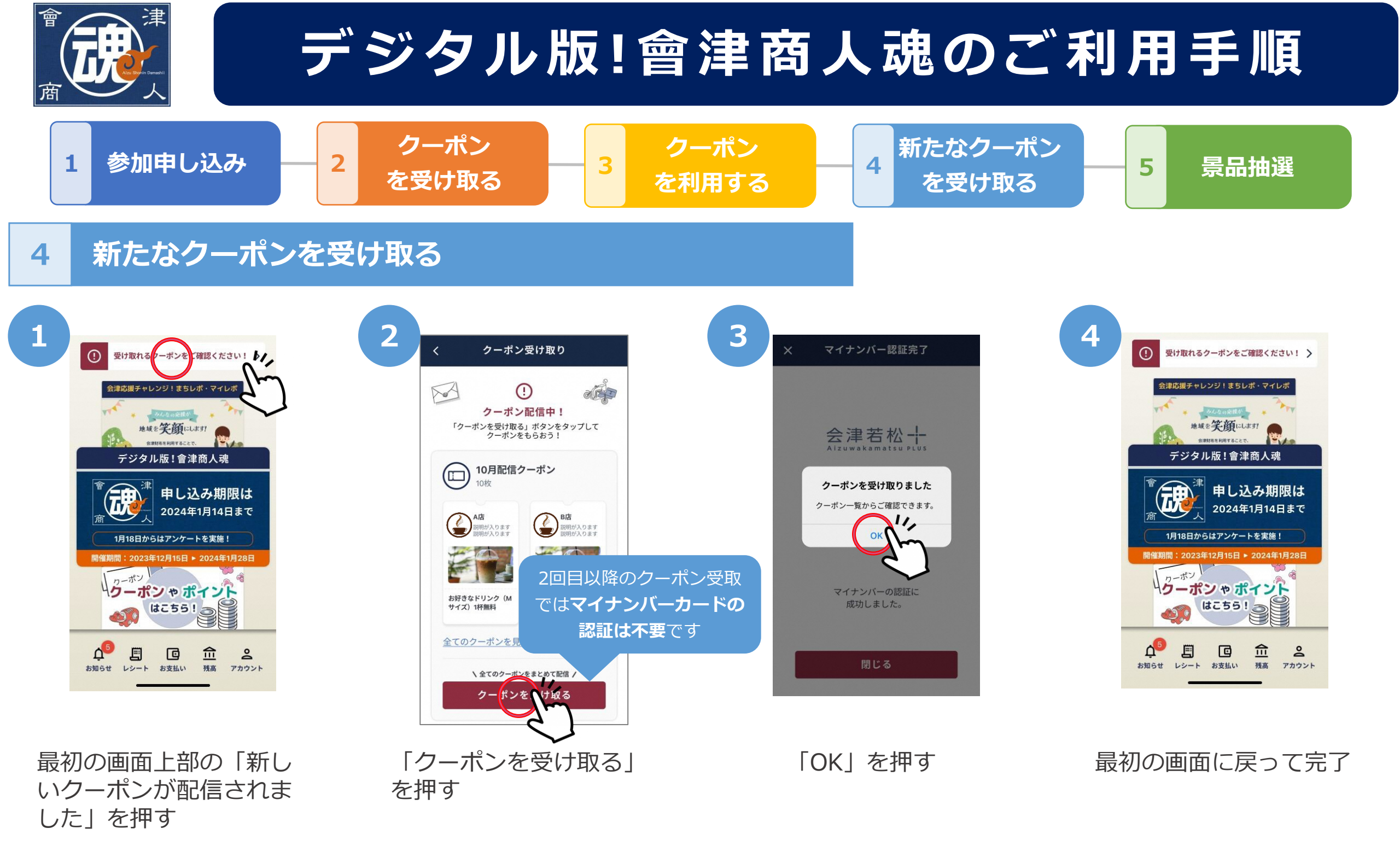

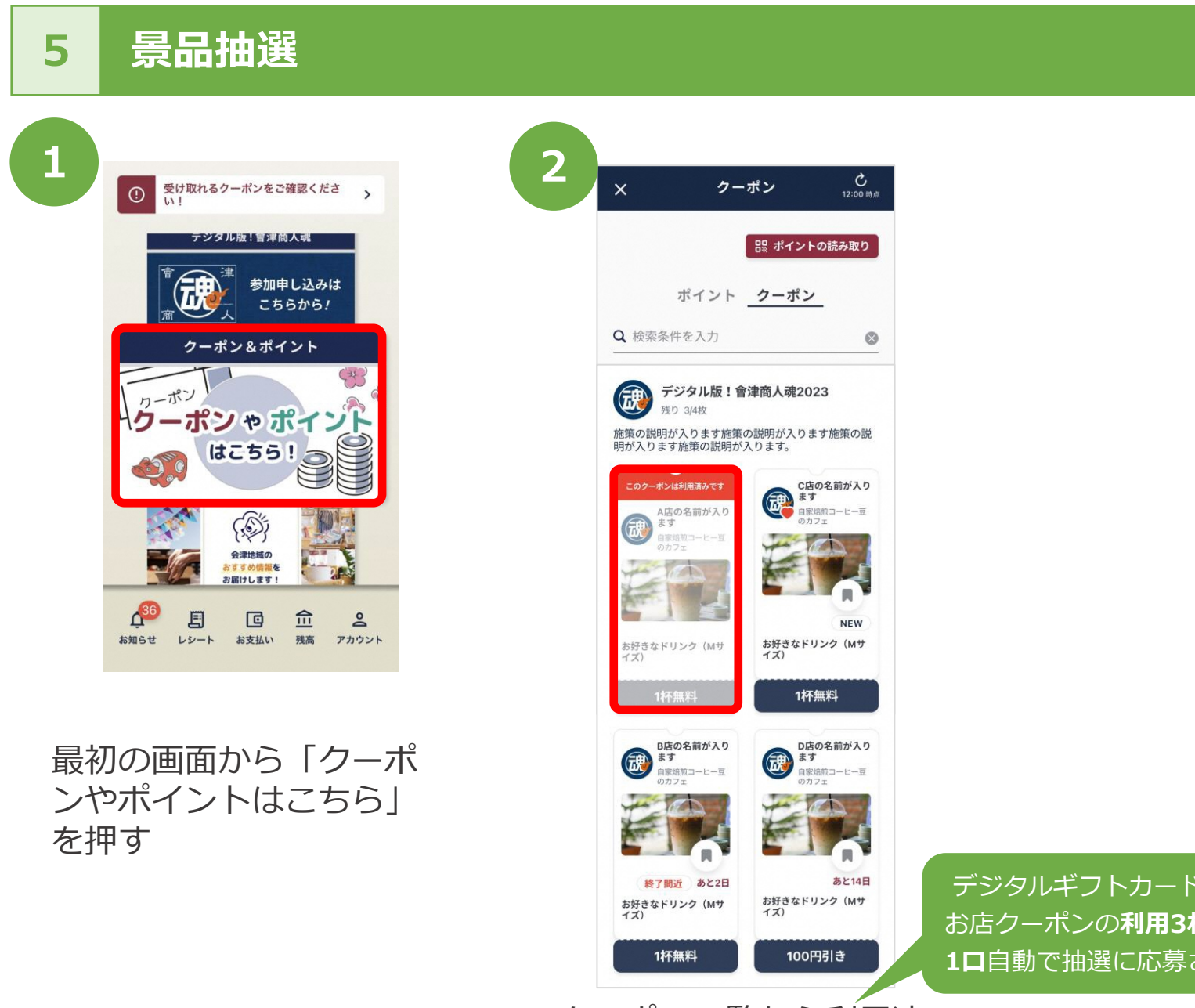

デジタルギフトカードまたは お店クーポンの利用3枚につき 1口自動で抽選に応募されます

クーポン一覧から利用済 みのデジタルギフトカー ドまたはクーポンを確認 できます ※抽選は2月上旬を予定

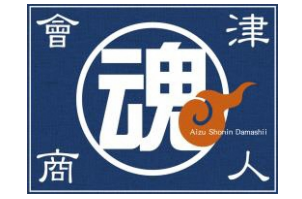

# よくあるお問い合わせ

# デジタルギフトカードとお店クーポンの併用はできますか?

デジタルギフトカードとお店クーポンの併用は可能です。 デジタルギフトカードを2枚、またはお店クーポンを複数枚同時に利用することはできません。

# デジタルギフトカードのみの利用はできますか?

デジタルギフトカードのみでも利用できます。

## デジタルギフトカードを利用した際お釣りは出ますか?

お釣りは出ません。お釣りの金額は次回以降のご利用に繰り越すこともできません。 また、デジタルギフトカードを現金に両替することもできませんので、あらかじめご了承ください。

### デジタルギフトカードとお店クーポンに利用期限はありますか?

デジタルギフトカードとお店クーポンの利用期間は2023年12月15日(金)から2024年1月28日(日) までです。

# マイナンバーカードがなくても利用できますか?

デジタルギフトカードとお店クーポンを取得するためにマイナンバーカードが必要です。

住所情報取得のためマイナンバーカードの認証を行います。 取得した情報に基づいて利用者様に合ったお店クーポンをお届けします。

デジタルギフトカードやお店クーポンを利用した商品を購入またはサービスの提供を受けた後、 取消・返品した場合、どうなりますか?

デジタルギフトカードやお店クーポンを利用して商品を購入したりサービスの提供を受けた後に取消・返 品した場合、利用したデジタルギフトカードやお店クーポンは返還されません。

デジタルギフトカードやお店クーポンと会津コイン・プレミアムポイントは併用できますか?

デジタルギフトカードやお店クーポンと会津コイン・プレミアムポイントは併用できます。

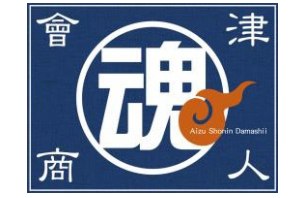

# よくあるお問い合わせ

デジタルギフトカードやお店クーポンの譲渡はできますか?

デジタルギフトカードやお店クーポンの譲渡はできません。

デジタルギフトカードとお店クーポンはいつ配信されますか?

11/22 ~ 12/7にお申し込みをされた方は、12/15に配信します。 12/8以降にお申し込みをされた方は、12/22以降で1週間おきに配信します。

デジタルギフトカードとお店クーポンは先着何名までですか?

デジタルギフトカードは参加申し込みの先着1,000名様までの配信となります。 お店クーポンに先着はありません。

景品抽選に応募は必要ですか?

自動申し込みのため、抽選への応募は不要です。 抽選は2月上旬を予定しています。

景品抽選の応募口数を確認したいのですが?

会津財布アプリ内のクーポン一覧から利用済のクーポンの枚数をご確認ください。

### ※デジタルギフトカードまたはお店クーポンの利用合計3枚で1口となります。

### デジタルギフトカードとお店クーポンは期間中何度も利用できますか?

### デジタルギフトカード、お店クーポンともに期間中1枚につき1回限りの利用となります。

当選はどのようにわかりますか?

発送をもって当選通知とかえさせていただきます。 会津若松市商店街連合会店舗から、店舗での引換券または商品を発送いたします。